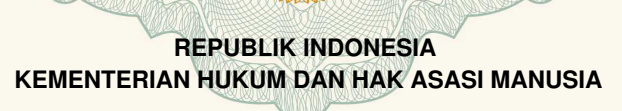

# SURAT PENCATATAN CIPTAAN

Dalam rangka pelindungan ciptaan di bidang ilmu pengetahuan, seni dan sastra berdasarkan Undang-Undang Nomor 28 Tahun 2014 tentang Hak Cipta, dengan ini menerangkan:

Nomor dan tanggal permohonan

Pencipta

Nama

Alamat

Kewarganegaraan

**Pemegang Hak Cipta** 

Nama

Alamat

Kewarganegaraan

Jenis Ciptaan

Judul Ciptaan

Tanggal dan tempat diumumkan untuk pertama kali di wilayah Indonesia atau di luar wilayah Indonesia

Jangka waktu pelindungan

Nomor pencatatan

: agus Yulianto, Iwan dkk

: EC00202027457, 12 Agustus 2020

JL. APEL 2 NO.2 PD. MAKMUR KUTA BARU PASAR KEMIS -TANGERANG, Kab. Tangerang, Banten, 15560 Indonesia

2

 agus Yulianto, iwan, , dkk
 JL. APEL 2 NO.2 PD. MAKMUR KUTA BARU PASAR KEMIS -TANGERANG, Kab. Tangerang, 27, 15560

Indonesia

:

:

Program Komputer

E-INVOICE BERBASIS WEB

12 Agustus 2020, di Jakarta

Berlaku selama 50 (lima puluh) tahun sejak Ciptaan tersebut pertama kali dilakukan Pengumuman. 000198568

adalah benar berdasarkan keterangan yang diberikan oleh Pemohon. Surat Pencatatan Hak Cipta atau produk Hak terkait ini sesuai dengan Pasal 72 Undang-Undang Nomor 28 Tahun 2014 tentang Hak Cipta.

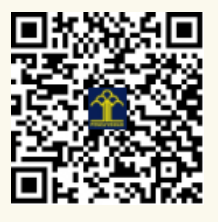

a.n. MENTERI HUKUM DAN HAK ASASI MANUSIA DIREKTUR JENDERAL KEKAYAAN INTELEKTUAL

Dr. Freddy Harris, S.H., LL.M., ACCS. NIP. 196611181994031001

#### LAMPIRAN PENCIPTA

| No | Nama          | Alamat                                                       |
|----|---------------|--------------------------------------------------------------|
| 1  | agus Yulianto | JL. APEL 2 NO.2 PD. MAKMUR KUTA BARU PASAR KEMIS - TANGERANG |
| 2  | Iwan          | JI. Masjid Rt 05/06 Sudimara Pinang                          |
| 3  | Asri Wahyuni  | JI. Tanah Pasir Rt.13/07 Penjaringan Jakarta Utara           |

#### LAMPIRAN PEMEGANG

| No | Nama          | Alamat                                                       |
|----|---------------|--------------------------------------------------------------|
| 1  | agus Yulianto | JL. APEL 2 NO.2 PD. MAKMUR KUTA BARU PASAR KEMIS - TANGERANG |
| 2  | iwan          | JI. Masjid Rt.05/06 Sudimara Tangerang                       |
| 3  | Asri Wahyuni  | JI. Tanah Pasir Rt.13/07 Penjaringan Jakarta Utara           |

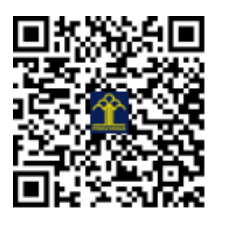

# **E-INVOICE BERBASIS WEB**

#### DAFTAR ISI

| A. | Halaman Login E-Invoice Berbasis Web | 3   |
|----|--------------------------------------|-----|
| B. | Halaman Admin                        | 3   |
|    | 1. Halaman Overview Admin            | 3   |
|    | 2. Halaman New Invoice               | 4   |
|    | 3. Halaman List Invoice              | . 4 |
|    | 4. Detail Invoice                    | 5   |
|    | 5. Halaman Data Barang               | . 5 |
|    | 6. Halaman Input Data Barang         | 6   |
|    | 7. Halaman Data Customer             | . 6 |
|    | 8. Halaman Input Data Customer       | .7  |
|    | 9. Halaman Settings                  | .7  |
| C. | Halaman Admin Supervisor             | 8   |
|    | 1. Halaman Overview Admin Supervisor | . 8 |
|    | 2. Halaman New Invoice               | 8   |
|    | 3. Halaman List Invoice              | . 9 |
|    | 4. Halaman Detail Invoice            | .9  |
|    | 5. Halaman Data Barang               | 10  |
|    | 6. Halaman Input Data Barang         | .10 |
|    | 7. Halaman Data Customer             | 11  |
|    | 8. Halaman Input Data Customer       | .11 |
|    | 9. Halaman Data Admin                | .12 |
|    | 10. 10.Halaman Settings              | 12  |

## E-INVOICE BERBASIS WEB

A. Halaman Login E-Invoice Berbasis Web

Halaman login merupakan halaman yang khusus dibuat agar pengguna bisa masuk (login) ke sistem pembuatan e-invoice sesuai dengan hak akses masing-masing pengguna..

| <u>*</u> |  |
|----------|--|
| Username |  |
| Password |  |

- Pilih Login Admin
- Isi user nama and password
- Kemudian klik Login
- B. Halaman Admin
- 1. Halaman Overview Admin

Tampilan halaman beranda admin, halaman ini dapat diakses setelah *login* admin berhasil.

| E-Invoice PTJHPG |                           |             |                                  |               | O Admin         |
|------------------|---------------------------|-------------|----------------------------------|---------------|-----------------|
| Overview         | Selamat datar             | ng Ani Aria | ni - Admin Tenant                |               |                 |
| 💑 invoice 🔹 🔸    | Show to entries           |             |                                  |               | Search          |
| Sporeparts       | No Invoice                | Tanggal 💠   | Nama Customer                    | Total Tagihan | Status Approval |
| 🖶 Customers      | HP/0001/19/SPTN           | 2019-07-02  | PT. Sahabat Sejatiku             | 10450000      | Approved        |
| © Settings       | HP/0002/19/SPTN           | 2019-07-05  | MULIA CONSTRUCTOR INDONESIA      | 15090790      | Approved        |
|                  | HP/0003/19/SPTN           | 2019-07-10  | PT, SMELTING                     | 9273000       | Approved        |
|                  | Showing 1 to 3 of 3 entri | es          |                                  |               | Previous 1 Next |
|                  |                           |             |                                  |               |                 |
|                  |                           |             |                                  |               |                 |
|                  |                           |             |                                  |               |                 |
|                  |                           |             | Copyright E-Invoice PTI-IPG 2015 | e             |                 |

#### 2. Halaman New Invoice

Tampilan halaman new invoice, halaman ini untuk input invoice baru.

| E-Invoice PT.HPG =             |                            |              |                |               |         |          |     |           |        |         |
|--------------------------------|----------------------------|--------------|----------------|---------------|---------|----------|-----|-----------|--------|---------|
| Overview                       | Admin / Invoices           | / Add        |                |               |         |          |     |           |        |         |
| 🗸 invoice 👻                    | 680                        |              |                |               |         |          |     |           |        |         |
| New Invoice<br>List of Invoice |                            |              | NON            | AOR INVOICE : | HP/0014 | /19/5PTN |     |           |        |         |
| 🖬 Sparaparts                   | Kode Sparepart             |              | INPUT KODE SPA | REPART        |         | Qty      | QTV | +14       | ribah  |         |
| de Customers                   |                            |              |                |               |         |          |     |           |        |         |
| C Settings                     | Show to + entries Search:  |              |                |               |         |          |     |           |        |         |
|                                | No Ti                      | Part NO      | Description    | 1. Harga      | satuan  | Qty      |     | Sub Total |        | incel 👘 |
|                                | No data available in table |              |                |               |         |          |     |           |        |         |
|                                | Showing 0 to 0             | of O entries |                |               |         |          |     |           | Previo | as Next |
|                                |                            |              |                |               |         |          |     |           |        |         |
|                                |                            |              |                |               | TOTAL:  |          |     | 0         |        |         |

#### 3. Halaman List Invoice

Tampilan halaman list invoice, halaman ini untuk melihat daftar riwayat invoice yang sudah dibuat.

| E-Invoice PT.HPG = |                   |                |                                |            |          |              |        |  |
|--------------------|-------------------|----------------|--------------------------------|------------|----------|--------------|--------|--|
| Overview           | Admin / Invoices  |                |                                |            |          |              |        |  |
| utu Invoice →      | + Add New         |                |                                |            |          |              |        |  |
| Spareparts         | Show to a entries |                |                                |            |          | Sear         | ch:    |  |
| 44 Customers       |                   |                |                                | Total      |          |              |        |  |
| © Settings         | No Invoice        | Tanggal        | Nama Customer                  | Tagihan    | Status 1 | Action       |        |  |
|                    | HP/0001/19/SPTN   | 2019-07-<br>02 | PT. Sahabat Sejatiku           | . 10450000 | Approved | 😰 Edk        | Detail |  |
|                    | HP/0002/19/SPTN   | 2019-07-<br>05 | MULIA CONSTRUCTOR<br>INDONESIA | 15090790   | Approved | 🖉 Edk        | Detail |  |
|                    | HP/0003/19/SPTN   | 2019-07-<br>10 | PT. SMELTING                   | 9273000    | Approved | B' Edk       | Detail |  |
|                    | HP/0004/19/SPTN   | 2019-07-<br>12 | PT. Maju Bersama Kita          | 4653000    | Pending  | B, Eqs       | Detail |  |
|                    | HP/0005/19/SPTN   | 2019-07-       | PT. SMELTING                   | 18480000   | Pending  | <b>D</b> Edk | Detail |  |

4. Detail Invoice

Tampilan halaman detail invoice, halaman ini untuk melihat status invoice sudah di setujui dan bisa cetak.

| VALING     10/07/2019     30 days       VN NO     Contact Person     Sales       SM/PO-025/VII/2019     AGUS     DG       VO Date     REMARKS:     Mode Pengiriman       08/07/2019     U/ TENNANT T12     VAN/AN                                                               |                     | DISKON :        |          | 8.455.600<br>25.600 |
|----------------------------------------------------------------------------------------------------|---------------------|-----------------|----------|---------------------|
| 9.273.000       Nama Customer     Tanggal Invoice       PT. SMELTING     10/07/2019       PO No     Contact Person       SM/PO-025/VII/2019     AGUS       PO Date     REMARKS:       08/07/2019     U/ TENNANT T12                                                             |                     | TOTAL AMOUNT :  |          | 843.000             |
| Nama Customer     Tanggal Invoice     Term       PT. SMELTING     10/07/2019     30 days       PO No     Contact Person     Sales       SM/PO-025/VII/2019     AGUS     DG       PO Date     REMARKS:     Mode Pengiriman       08/07/2019     U/ TENNANT T12     VAN/AN        |                     |                 |          | 9.273.000           |
| PT. SMELTING         10/07/2019         30 days           PO No         Contact Person         Sales           SM/PO-025/VII/2019         AGUS         DG           PO Date         REMARKS:         Mode Pengiriman           08/07/2019         U/ TENNANT T12         VAN/AN | Nama Customer       | Tanggal Invoice | Term     |                     |
| PO No         Contact Person         Sales           SM/PO-025/VII/2019         AGUS         DG           PO Date         REMARKS:         Mode Pengiriman           08/07/2019         U/ TENNANT T12         VAN/AN                                                           | PT. SMELTING        | 10/07/2019      | 30 days  |                     |
| SM/PO-025/VII/2019         AGUS         DG           PO Date         REMARKS:         Mode Pengiriman           08/07/2019         U/ TENNANT T12         VAN/AN                                                                                                    | PO No               | Contact Person  | Sales    |                     |
| PO Date         REMARKS:         Mode Pengiriman           08/07/2019         U/ TENNANT T12         VAN/AN                                                                                                    | SM/PO-025/VII/2019  | AGUS            | DG       |                     |
| 08/07/2019 U/ TENNANT T12 VAN/AN                                                                                                    | PO Date             | REMARKS:        | Mode Per | ngiriman            |
|                                                                                                    | 08/07/2019          | U/ TENNANT T12  | VAN/AM   | N                   |
| Cetak                                                                                                    | 08/07/2019<br>Cetak | U/ TENNANT T12  | VAN/AM   | ч                   |

5. Halaman Data Barang

Tampilan halaman data barang, halaman ini untuk melihat daftar sparepart yang sudah ada.

| E-Invoice PTJ4PG = |                       |                      |    |         |         | <b>O</b> Admin |
|--------------------|-----------------------|----------------------|----|---------|---------|----------------|
| n Overview         | Admin / Parts         |                      |    |         |         |                |
| 🛎 Invoice 🔹 🔸      | + 641 May             |                      |    |         |         |                |
| In Spereperts      | Change to a partition |                      |    |         | Faurte  |                |
| 4 Customers        | show 20 • entries     | -                    |    |         | Searcre |                |
| A 1000             | Part Number           | Description          |    | Price   | Action  |                |
| • senings          | 01837                 | DELT, DRIVE.         | ž. | 350000  | 🔀 Edit  |                |
|                    | 222240                | RATTERY, WET, 15vDC  |    | 3500000 | 🕑 Edit  |                |
|                    | 222241                | SATTERY, WET, LEVDC. |    | 1499999 | 😰 Edit  |                |
|                    | 222242                | BATTERY, WET, 24VOLT |    | 2500000 | 😰 Edit  |                |
|                    | 222243                | BATTERN, 20VOLT      |    | 2500000 | 🖉 Edit  |                |
|                    |                       |                      |    |         |         |                |

#### 6. Halaman Input Data Barang

Tampilan halaman input data barang, halaman ini untuk menambahkan sparepart baru.

| E-Invoice PT.HP | 5 ≣ |                            | ⊖ Admin |
|-----------------|-----|----------------------------|---------|
| Overview        |     | Admin / Parts / Add        |         |
| 🗸 Invoice       | •   | 4 tack                     |         |
| 🖬 Spareparts    |     | Part Number*               |         |
| Customers       |     | Part Number                |         |
| © Settings      |     | Price*                     |         |
|                 |     | Product price              |         |
|                 |     | Description*               |         |
|                 |     | Product description        |         |
|                 |     | See                        |         |
|                 |     | * anguland faklar.         |         |
|                 |     | Capyright E-Involue P1.4PG | 2010    |

#### 7. Halaman Data Customer

Tampilan halaman data customer, halaman ini untuk melihat daftar customer yang sudah ada.dan menambah customer baru

| E-Invoice PT.HPG = |                   |                                 |                                                               |          | e Admin |
|--------------------|-------------------|---------------------------------|---------------------------------------------------------------|----------|---------|
| Overview           | Admin / Customers |                                 |                                                               |          |         |
| 🗸 invoice 🔹 🔸      | + Add New         |                                 |                                                               |          |         |
| 🖿 Speeperts        | Show 12 8 entries |                                 |                                                               | Search   |         |
| 🖶 Customers        | NPWP 1            | NAMA CUSTOMER                   | ALAMAT                                                        | ACTION   |         |
| O Settings         | 010001230012323   | PT. MATAHARI PUTRA<br>PRIMA TEK | JL PALMA TOWER JAKARTA                                        | 22 Edit  |         |
|                    | 010997726625000   | PT. CANANG INDAH                | JL MEDAN RAYA MERDEKA                                         | 🖉 falt   |         |
|                    | 012343344012000   | PT. MAYORA INDAH TEK            | JL DAAN MOGOT JAKARTA BARAT                                   | 🕑 Edit   |         |
|                    | 012345678234000   | PT. Sahabat Sejatiku            | J. Kapuk Raya No.16A, Cengkareng, Jakarta Bara<br>DiQ Jakarta | t 🕑 Edit |         |
|                    | 020345768267892   | PT. MERCEDES BENZ<br>INDONESIA  | JL WANAHERANG GUNUNG PUTRE BOGOR                              | C2 Edit  |         |

8. Halaman Input Data Customer

Tampilan halaman input data customer, halaman ini untuk menambah customer baru.

| E-Invoice PT.HPG = | O Admin                       | ł |
|--------------------|-------------------------------|---|
| Overview           | Admin / Customers / Add       | 1 |
| alla invoice >     | 68xx                          | l |
| 🖿 Spansparts       | NPW#*                         | I |
| 404 Customers      | NPWP                          | I |
| O Settings         | Narse*                        | I |
|                    | Nama Customer                 | I |
|                    | Alamat"                       | I |
|                    | Alamet Customor               | I |
|                    | Save                          | I |
|                    | - * sep,ined fields           | I |
|                    | Copylight Genezies PExHG 2018 | ļ |

9. Halaman Settings

Tampilan halaman settings, halaman ini untuk mengatur nomor invoice yang akan digunakan.

| E-Invoice PT.HPG = |                             |                 |                                  |        | O Admin         |
|--------------------|-----------------------------|-----------------|----------------------------------|--------|-----------------|
| Overview           | Admin / Settings            |                 |                                  |        |                 |
| å inoice →         |                             |                 |                                  |        |                 |
| 🖿 Spansparts       | Show to entries             |                 |                                  | Sea    | cht             |
| Customers          | KODE                        | 1 NOMOR INVOICE |                                  | ACTION |                 |
| © Settings         | HP/                         | 0014/15/SPTN    |                                  | C Sdk  |                 |
|                    | Showing 1 to 1 of 1 entries |                 |                                  |        | Previous 1 Next |
|                    |                             |                 |                                  |        |                 |
|                    |                             |                 |                                  |        |                 |
|                    |                             |                 |                                  |        |                 |
|                    |                             |                 | Copyright & Involute PT>496 2019 |        |                 |

#### C. Halaman Admin Supervisor

1. Halaman Overview Admin Supervisor

Tampilan halaman beranda admin, halaman ini dapat diakses setelah login admin berhasil.

| E-Invoice PT.HPG = |                  |            |                             |               | 😝 Adrin         |
|--------------------|------------------|------------|-----------------------------|---------------|-----------------|
| Overview           | Selamat datar    | ng David O | ka Gunawan - Manager        |               |                 |
| 📲 Invoice 🔹 🗲      | Show u + entries |            |                             |               | Search:         |
| 🖿 Spareparts       | No Invoice       | Tanggal    | Nama Customer               | Total Tagihan | Status Approval |
| Customers          | HP/0004/19/SPTN  | 2019-07-12 | PT. Maju Benama Kita        | 4653000       | Pending         |
| O Datar admin      | HP/0005/19/SPTN  | 2019-07-12 | PT. SMELTING                | 18480000      | Perding         |
| O Settings         | HP/0006/19/SPTN  | 2019-07-12 | MULIA CONSTRUCTOR INDONESIA | 12100000      | Pending         |
|                    | HP/0007/19/SPTN  | 2019-07-12 | PT. MANDIRI GATRA           | 5628700       | Pending         |
|                    | HP/0006/19/SPTN  | 2019-07-15 | PT. MANDIRI GATRA           | 4565000       | Pending         |
|                    | HP/0009/19/SPTN  | 2019-07-17 | PT, SMELTING                | 4587550       | Pending         |
|                    | HP/0010/19/SPTN  | 2019-07-24 | MULIA CONSTRUCTOR INDONESIA | 11017600      | Pending         |
|                    | HP/0011/19/SPTN  | 2019-07-24 | PT. CANANG INDAH            | 10340000      | Pending         |

2. Halaman New Invoice

Tampilan halaman new invoice, halaman ini untuk input invoice baru.

| E-Invoice PT.HPG =             |                  |              |                    |              |             |      |     |          |          |               |
|--------------------------------|------------------|--------------|--------------------|--------------|-------------|------|-----|----------|----------|---------------|
| Overview                       | Admin / Invoices | / Add        |                    |              |             |      |     |          |          |               |
| 🗸 Invoice 🖌 👻                  | fr back          |              |                    |              |             |      |     |          |          |               |
| New Invoice<br>List of Invoice |                  |              | NOMOR              | INVOSCE :    | HP/0017/19/ | SPTN |     |          |          |               |
| 🖿 Sporeparts                   | Kode Sparepart   |              | INPUT KODE SPAREPA | RT           | Q           | ty ( | QTY | +Tamb    | alte     |               |
| 4 Customers                    |                  |              |                    |              |             |      |     | -        | _        |               |
| O Daftar admin                 | Show 33 th       | entries      |                    |              |             |      |     | Search   |          |               |
| Settings                       | No 11            | Part NO 11   | Description        | Harga        | atuan D     | Qty  | s   | ub Total | Cano     | <b>al</b> (1) |
|                                |                  |              | vo data availa     | ble in table |             |      |     |          |          |               |
|                                | Showing 0 to 0   | of 0 entries |                    |              |             |      |     |          | Previous | Next          |
|                                |                  |              |                    |              |             |      |     |          |          |               |
|                                |                  |              |                    |              |             |      |     |          |          |               |

3. Halaman List Invoice

Tampilan halaman list invoice, halaman ini untuk melihat daftar riwayat invoice yang sudah dibuat.

| E-Invoice PT.HPG = |                   |                |                                |           |          |              |        | ⊖ Admin |
|--------------------|-------------------|----------------|--------------------------------|-----------|----------|--------------|--------|---------|
| Overview           | Admin / Invoices  |                |                                |           |          |              |        |         |
| all invoice >      | + Add New         |                |                                |           |          |              |        |         |
| E Spareparts       | Show 20 + entries |                |                                |           |          | Sear         | chc    |         |
| dia Customers      |                   |                |                                | Total     |          |              |        |         |
| Daftar admin       | No Invoice        | Tanggal        | Nama Customer                  | Tagihan 1 | Status   | Action       |        |         |
| Settings           | HP/0001/19/SPTN   | 2019-07-<br>02 | PT. Sahabat Sejatiku           | 10450000  | Approved | 🖉 Edit       | Detail | 🗑 Hapus |
|                    | HP/0002/19/SPTN   | 2019-07-<br>05 | MULIA CONSTRUCTOR<br>INDONESIA | 15090790  | Approved | <b>B</b> (at | Detail | 🗑 Hapus |
|                    | HP/0003/19/SPTN   | 2019-07-<br>10 | PT. SMELTING                   | 9273000   | Approved | 🖉 Edit       | Detail | 🗑 Hapus |
|                    | HP/0004/19/SPTN   | 2019-07-<br>12 | PT. Maju Bersama Kita          | 4653000   | Pending  | 🖉 Edit       | Detail | 🖥 Hapus |
| 🚳 e e 🛯 📷          | 6 0 0 4           | N 🖸            |                                | 10000     | heading  | ar           | -      |         |

4. Halaman Detail Invoice

Tampilan halaman detail invoice, halaman ini untuk melihat status invoice yang sudah dibuat dan untuk menyetujui invoice tersebut.

|                    | τοτα                     | L:            | 16.824.500      |  |  |
|--------------------|--------------------------|---------------|-----------------|--|--|
|                    | DISKC                    | DN :          | 24.500          |  |  |
|                    | TOTA                     | AMOUNT :      | 1.680.000       |  |  |
|                    |                          |               | 18.480.000      |  |  |
| Nama Customer      | Tanggal Invoice          | Term          | 1               |  |  |
| PT. SMELTING       | 12/07/2019               | 30            | days            |  |  |
| PO No              | Contact Person           | Sales         | 5               |  |  |
| SM/PO-033/VII/2019 | ZAENAL                   | DG            | 3               |  |  |
| PO Date            | REMARKS:                 | Mod           | Mode Pengiriman |  |  |
| 06/07/2019         | U/ TENNANT T16 SN#129403 | REF#SM/PO- VA | N/AN            |  |  |
| Setujui Invoice    |                          |               |                 |  |  |

5. Halaman Data Barang

Tampilan halaman data sparepart, halaman ini untuk melihat daftar barang yang sudah ada.

| E-Invoice PT.HPG ≡ |                   |                       |        |               | 🖯 Admin                   |
|--------------------|-------------------|-----------------------|--------|---------------|---------------------------|
| Owrview            | Admin / Parts     |                       |        |               |                           |
| 🗸 Invoice 🔹 🔸      | + Add New         |                       |        |               |                           |
| E Spareparts       | Show to a posting |                       |        | Law           | a la                      |
| 4 Oustomers        | Part Number 1     | Description           | 1. 0-1 | ica II Action | ti                        |
| Daftar admin       | 01837             | FEIT ORVE.            | 15     | 0000          |                           |
| ¢ Settings         | 10000             | BATTERY WET 10/0*     | 14     |               | <ul> <li>Hopus</li> </ul> |
|                    | 222240            | ENTER, WELLEPER.      | 3.56   | Edit          | Hapus                     |
|                    | 222241            | EATTERS, WET, LZVDC   | 14     | 999999 🗭 Edit | 🗑 Hapus                   |
|                    | 222242            | EATTERN, WET, 249/DLT | 254    | 00000 🔀 Edit  | 🗑 Hapus                   |
|                    | 222243            | BATTERX 20VOLT.       | 250    | 00000 🗭 Edit  | THAPUS                    |
| -                  |                   |                       |        |               |                           |

# 6. Halaman Input Data Barang

Tampilan halaman input sparepart, halaman ini untuk menambahkan sparepart baru.

| E-Invoice PT.HPG = |                     | <b>O</b> Admin |
|--------------------|---------------------|----------------|
| 🕼 Overview         | Admin / Parts / Add |                |
| 💑 Invoice 🔹        | € 530.              |                |
| E Spervperts       | Part Number"        |                |
| 40 Customers       | Part Number         |                |
| O Duttar admin     | Price*              |                |
| © Settings         | Product price       |                |
|                    | Description*        |                |
|                    | Product description |                |
|                    | Save                |                |
|                    | * required fields   |                |
|                    |                     |                |

#### 7. Halaman Data Customer

Tampilan halaman data customer, halaman ini untuk melihat daftar customer yang sudah ada

| E-Invoice PT.HPG |                   |                                |                                                              |             |                            | e Admin |
|------------------|-------------------|--------------------------------|--------------------------------------------------------------|-------------|----------------------------|---------|
| Overview         | Admin / Customers |                                |                                                              |             |                            |         |
| dia Invoice >    | + Add New         |                                |                                                              |             |                            |         |
| E Sporoparts     | Show is a antrias |                                |                                                              | Sea         | ete (                      |         |
| de Customers     | NPWP              | NAMA CUSTOMER                  | ALAMAT                                                       | ACTION      | 0.                         |         |
| O Daltar admin   | 010001230012323   | PT. MATAHARI PUTRA             | AL PALMA TOWER JAKARTA                                       | <b>1</b> 10 | · Harris                   |         |
| © Settings       |                   | PRIMA TBK                      |                                                              |             | <ul> <li>eatpas</li> </ul> |         |
|                  | 010997726625000   | PT. CANANG INDAH               | J., MEDAN RAYA MERDEKA                                       | G, eqs      | Hapus                      |         |
|                  | 012343344012000   | PT. MAYORA INDAH TEK           | JL DAAN MOGOT JAKARTA BARAT                                  | 🖉 Edk       | Hapus                      |         |
|                  | 012345678234000   | PT. Sahabat Sejatiku           | Ji. Kapuk Raya No.16A, Cengkareng, Jakarta Ba<br>DiG Jakarta | nat, 🞯 6dk  | 🗑 Hapus                    |         |
|                  | 020345768267892   | PT. MERCEDES BENZ<br>INDONESIA | JL, WANAHERANG GUNUNG PUTRI BOGOR                            | 🗹 tida      | Thepses                    |         |

### 8. Halaman Input Data Customer

Tampilan halaman input data customer, halaman ini untuk menambahkan customer baru.

| E-Invoice PT.HPG |                                  | nin |
|------------------|----------------------------------|-----|
| 🙆 Overview       | Admin / Customen / Add           |     |
| ⊉ Invoice →      | € Tock                           |     |
| E Sporeparts     | NPWP*                            |     |
| 42 Customers     | NPWP                             |     |
| O Daftar admin   | Name*                            |     |
| Settings         | Næna Customer                    |     |
|                  | Aurnat*                          |     |
|                  | Namat Customer                   |     |
|                  | Save                             |     |
|                  | * required fields                |     |
|                  | Copy/sight 6-Environ PT #PG 2016 |     |

9. Halaman Data Admin

Tampilan halaman data admin, halaman ini untuk menambahkan administrasi baru

| E-Invoice PTJIPG = |                          |              |                     |             |                |          | Ø Admin |
|--------------------|--------------------------|--------------|---------------------|-------------|----------------|----------|---------|
| @ Overview         | Admin / Postila          |              |                     |             |                |          |         |
| ≛invoice →         | + Add New                |              |                     |             |                |          |         |
| Speniperts         | Show 30 + entries        |              |                     |             | Sea            | ete      |         |
| d Customers        | Nama 11                  | Jabatan      | Usemane             | Level       | Action         |          |         |
| Oaltar admin       | Azi Ariani               | admin tanant | aniariani           | admin       | <b>12</b> 6.61 | Hapus    |         |
| 🗘 Sozioga          | David Oka Gunavan        | manager      | administrator       | supervisor  | DP Edit        | Hapus    |         |
|                    | Sulartri                 | Kasir        | hpg1224             | admin       | DT 6.61        | Hapus    |         |
|                    | Showing 1 to 3 of 3 entr | ies          |                     |             |                | Previous | Net.    |
|                    |                          |              | Cogyright E Sweeter | 97,690 2029 |                |          |         |

10. Halaman Settings

Tampilan halaman settings, halaman ini untuk mengatur nomor invoice yang akan digunakan.

| E-Invoice PT.HPG |                             |                 |                                |         | O Admin         |
|------------------|-----------------------------|-----------------|--------------------------------|---------|-----------------|
| Overview         | Admin / Settings            |                 |                                |         |                 |
| H Invoice >      |                             |                 |                                |         |                 |
| E Spareparts     | Show 20 a entries           |                 |                                | Seard   | N               |
| Customers        | KODE                        | I NOMOR INVOICE |                                | ACTION  |                 |
| O Settings       | HØ/                         | 0014/19/SPTN    |                                | CAL EQK |                 |
|                  | Showing 1 to 1 of 1 entries |                 |                                |         | Previous 1 Next |
|                  |                             |                 |                                |         |                 |
|                  |                             |                 |                                |         |                 |
|                  |                             |                 |                                |         |                 |
|                  |                             |                 | Copyright Converse PTU-PC 2018 |         |                 |

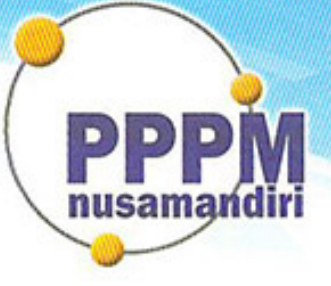

# Pusat Penelitian dan Pengabdian Masyarakat STMIK Nusa Mandiri

# SURAT TUGAS 271/B.01/PPPM-NM/VII/2020

Tentang

Pelindungan Ciptaan di Bidang Ilmu Pengetahuan, Seni dan Sastra Berdasarkan Undang-Undang Nomor 28 Tahun 2014 tentang Hak Cipta Nomor dan Tanggal Permohonan: EC00202027457, 12 Agustus 2020 Nomor Pencatatan: 000198568

## PADA SURAT PENCATATAN CIPTAAN KEMENTERIAN HUKUM DAN HAK ASASI MANUSIA REPUBLIK INDONESIA

**Program Komputer** 

Judul Ciptaan :

"E-Invoice Berbasis Web"

# MEMUTUSKAN

Pertama : Kepada saudara Iwan SE, MM Sebagai Pencipta yang mempublikasikan karyanya.

Kedua : Mempunyai tugas sbb: Melaksanakan Tugas yang diberikan dengan penuh rasa tanggung jawab.

Ketiga : Keputusan ini berlaku sejak tanggal ditetapkan, dengan ketentuan apabila dikemudian hari terdapat kekeliruan akan diubah dan diperbaiki sebagaimana mestinya.

Jakarta, 14 Juli 2020 Ketua PPI M Sekolah Tinggi Manajemen Informatika dan Komputer Nusa Mandiri nusamandir M.Kom Popon Handayani, S.K lon

Tembusan

- Ketua Sekolah Tinggi Manajemen Informatika dan Komputer Nusa Mandiri

- Arsip - Ybs

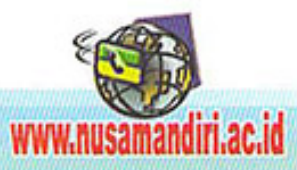